## **Einrichtung Backupfunktion APP Good Notes (Version 5)**

Die Stadtverwaltung Gera hat zum jetzigen Zeitpunkt auf allen Endgeräten (bisher nur iPads) die APP Good Notes in der Version 5 ausgerollt. Aus aktuellem Anlass möchten wir Sie informieren, wie man in der APP ein eigenes Backup einrichtet.

Immer wieder liest man in diversen Foren, dass plötzlich erstellte Notizbücher verschwinden. Mit viel Glück finden man diese im eigenen Papierkorb von Good Notes. Wenn nicht, kann man diese nur aus einem Backup wiederherstellen.

Standardmäßig ist in Good Notes die Sicherung in die iCloud aktiviert. Dies empfehlen wir auch, jedoch können wir aus Erfahrung berichten, dass auch dort Daten verschwinden können. Daher ist ein **zusätzliches Backup** niemals falsch. Sollten Sie die iCloud <u>nicht</u> aktiviert haben, ist ein regelmäßiges Backup des kompletten iPads in die Cloud oder auf einen separaten PC/MAC niemals verkehrt. **Wir empfehlen** <u>nicht</u>, **Daten lokal auf dem iPad abzulegen**. Bei Verlust des iPads, Zurücksetzen oder Problemen nach IOS Updates wären somit ohne Backup alle Daten verloren.

Die APP selber bietet unter Einstellungen die Möglichkeit sich manuell immer wieder ein Backup erstellen zu lassen oder das ganze automatisiert ablaufen zu lassen. Leider klappt der Automatismus nur mit OneDrive, Dropbox oder Google Drive. Leider (noch) nicht mit Nextcloud. Sollten Sie also keines der 3 Onlinespeicher besitzen, bleibt Ihnen nur die regelmäßige manuelle Sicherung. Wie man die Nextcloud der Schule einrichtet, haben wir in einem anderen Handout den Schulen zum Verteilen an alle Lehrer und Schüler zur Verfügung gestellt. Sollten Sie dies nicht erhalten haben, fragen Sie bitte bei Ihrer Schule nach.

## Einrichtung eines manuellen Backups (vorausgesetzt, man hat sich die APP Nextcloud bereits richtig konfiguriert):

- (1) Good Notes APP auf dem iPad öffnen
- (2) Klicken Sie oben rechts auf das Zahnrad und rufen Sie die Einstellungen auf

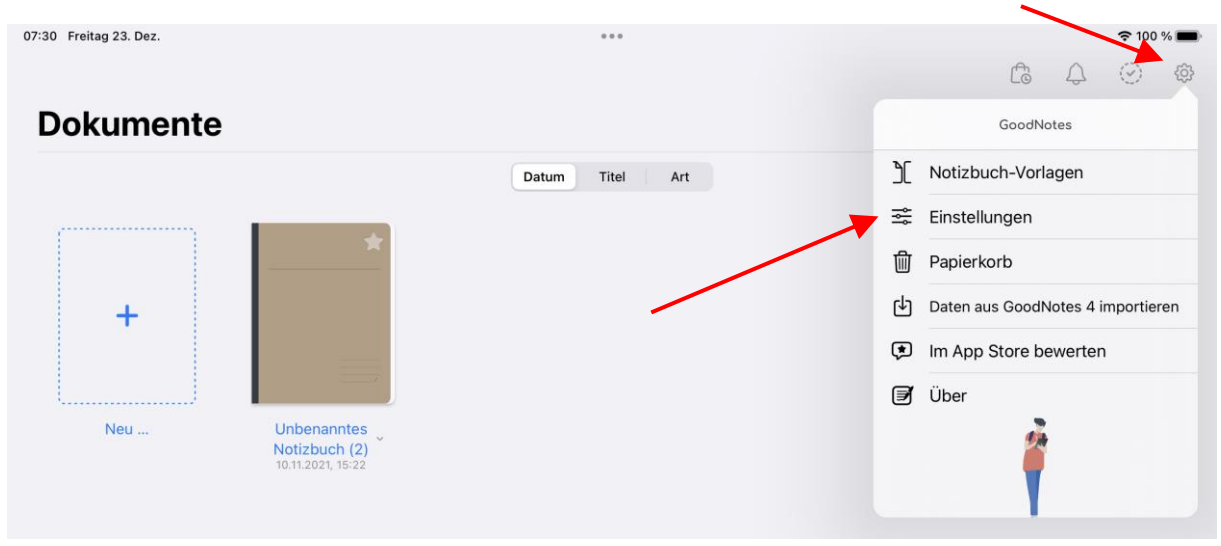

(3) Wählen Sie im nächsten Fenster Backup erstellen aus

| Einstellungen                 | Fertig |
|-------------------------------|--------|
| Handschrifterkennung          | >      |
| Dokumentbearbeitung           | >      |
| Stylus- & Handballenerkennung | >      |
| iCloud Einstellungen          | >      |
| E-Mail an GoodNotes           | >      |
| Backup erstellen              | >      |
| Automatisches Backup          | >      |
| Suchindexierung               | >      |
| Problembehebung               | >      |
| EXPERIMENTELLE FUNKTIONEN     |        |
| Lernset                       |        |

(4) Wählen Sie im nächsten Fenster Jetzt Backup erstellen

| Einstellungen                                                                                                    | Backup erstellen                                                                                                    | Fertig                                            |
|----------------------------------------------------------------------------------------------------|----------------------------------------------------------------------------------------------------|---------------------------------------------------|
| Jetzt Backup erstelle                                                                                                   | en                                                                                                    |                                                   |
| Du solltest von Zeit zu Zeit<br>dein Gerät jemals verlierst o<br>Das Backup-Archiv enthält<br>GoodNotes importiert werd | ein Backup anlegen, damit du vor Datenverlus<br>oder es beschädigt wird.<br>alle Ordner und Dokumente der GoodNotes Bi<br>en, um alles wiederherzustellen. | t geschützt bist, falls d<br>bliothek und kann in |
| Abhängig von der Größe de<br>nehmen.                                                                                    | iner Bibliothek kann der Backupvorgang einige                                                                                                    | e Zeit in Anspruch                                |

(5) Nun haben Sie die Möglichkeit die Datei an verschiedene Orte zu speichern. Entweder über iTunes auf einen separaten Rechner oder in Dateien speichern und dort in selber eingerichtete Onlinespeicher ablegen oder per Email versenden (falls die Datei nicht zu groß ist). Man sieht, dass Good Notes ein gepacktes ZIP Archiv generiert. Die Größe wird am oberen Rand angezeigt. Wir empfehlen regelmäßig diese gepackte Zip Datei in die Nextcloud der Schule zu speichern, falls keine anderen Onlinespeicher zur Verfügung stehen. Die iCloud selber würde auch gehen, aber man sollte niemals ein Backup an der gleichen Stelle platzieren, wo auch die Daten selbst liegen.

| Backup 2022-12-23<br>ZIP-Archiv · 97 KB |         |            |           |  |
|-----------------------------------------|---------|------------|-----------|--|
| AirDrop Nachrichten                     | Notizen | Schoolwork | Nextcloud |  |
| Kopieren                                |         |            | Ф         |  |
| iTunes                                  |         |            | ß         |  |
| In Dateien sichern                      |         |            |           |  |
| In GoodNotes öffnen                     |         |            | Í         |  |

(6) Wenn Sie die Nextcloud ausgewählt haben, werden Sie im nächsten Fenster gefragt, wohin die Zip Datei gespeichert werden soll. Am besten Sie erstellen sich in Ihren Eigenen Dateien einen Ordner Good Notes Backup und speichern dort regelmäßig diese Zip Datei. Vergessen Sie nicht regelmäßig ältere Backups (Zip Dateien) zu löschen, damit Sie sich nicht Ihren Speicherplatz in der Schule zumüllen.

| Eigene Dateie           | n                 |  |  |
|-------------------------|-------------------|--|--|
| Programme<br>07.02.2022 |                   |  |  |
| Tausch<br>vor 1 Minute  |                   |  |  |
|                         |                   |  |  |
|                         |                   |  |  |
|                         |                   |  |  |
|                         |                   |  |  |
|                         |                   |  |  |
| Crdner erstel           | len               |  |  |
| Crdner erstel           | len<br>-12-23.zip |  |  |

## **Einrichtung eines automatischen Backups**

- (1) Good Notes APP auf dem iPad öffnen
- (2) Klicken Sie oben rechts auf das Zahnrad und rufen Sie die Einstellungen auf

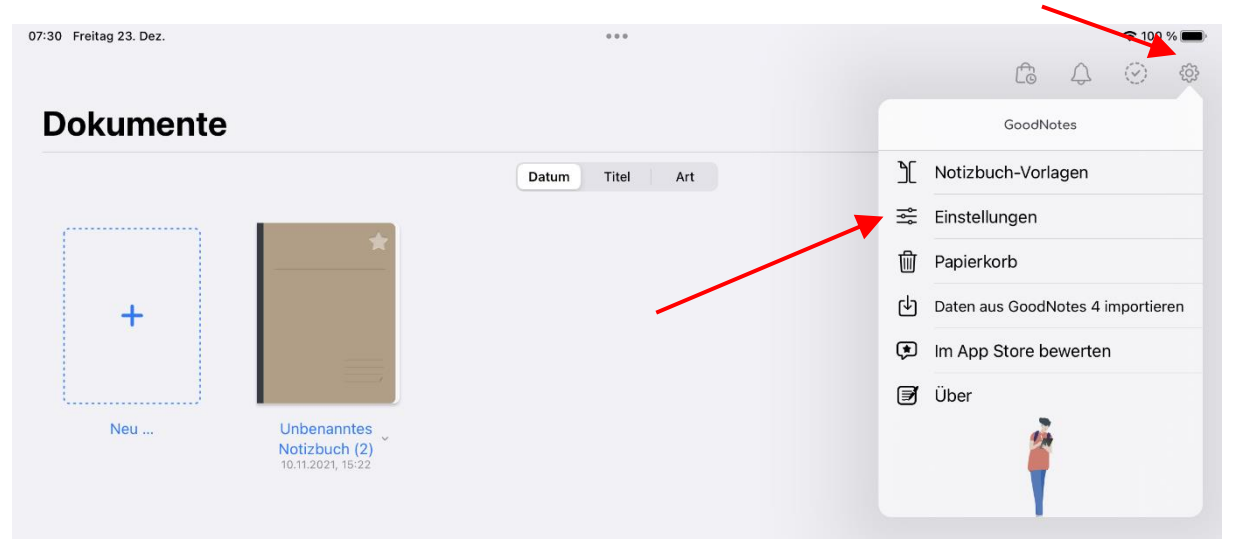

(3) Wählen Sie im nächsten Fenster Automatisches Backup aus

|   | Einstellungen                 | Fertig |
|---|-------------------------------|--------|
|   | Handschrifterkennung          | >      |
|   | Dokumentbearbeitung           | >      |
|   | Stylus- & Handballenerkennung | >      |
|   | iCloud Einstellungen          | >      |
|   | r E-Mail an GoodNotes         | >      |
|   | Backup erstellen              | >      |
| 2 | Automatisches Backup          | >      |
|   | Suchindexierung               | >      |
|   | Problembehebung               | >      |
|   | EXPERIMENTELLE FUNKTIONEN     |        |
|   | Lernset                       |        |
|   | Lernset                       | 0      |

(4) Im nächsten Fester aktiveren Sie den Schieberegler Auto-Backup und wählen das Dateiformat aus. Standardmäßig steht es auf PDF. Hier hat man noch die Möglichkeit zu sagen, dass das Format Good Notes oder beides sein soll. Hier muss jeder selber entscheiden, wie er seine Notizbücher sichern möchte.

(5) Unter dem Menüpunkt **Cloud-Speicher** hat man nun die Wahl zwischen Dropbox, Google Drive oder OneDrive. Je nach dem, was Sie für einen Onlinespeicher haben, können Sie hier über Ihre Zugangsdaten den Cloud-Speicher für das automatische Backup konfigurieren.

| Auto-Backup  | Cloud-Speicher |
|--------------|----------------|
| Dropbox      |                |
| Google Drive |                |
| OneDrive     |                |
|              |                |

## Wiederherstellung von Notizbüchern im Falle eines Datenverlustes

- (1) Good Notes APP auf dem iPad öffnen
- (2) Klicken Sie auf das **PLUS** für neue Notizbücher. Dort haben Sie die Möglichkeit verloren gegangene Notizbücher, die sich nicht mehr im Papierkorb befinden, über die **Importfunktion** wiederherzustellen

|              | Dokumente                                                       |                 |   |
|--------------|-----------------------------------------------------------------|-----------------|---|
|              | 0                                                               | Datum Titel Art |   |
|              | +                                                               |                 |   |
|              | Notizbuch Duch (2)<br>Ordner                                    |                 |   |
|              | Bild                                                            |                 |   |
| $\mathbf{X}$ | ⑦ Dokumente scannen                                             |                 |   |
|              | Foto aufnehmen                                                  |                 |   |
|              | ゆ Importieren                                                   |                 |   |
|              | QuickNote                                                       |                 |   |
|              | Tipp: Tippe doppelt auf "+", um eine<br>QuickNote zu erstellen. | O custor        |   |
|              | Dokumente                                                       | Q Suchen        | đ |

(3) Wählen Sie dazu den **Speicherort** (Nextcloud, OneDrive, iCloud usw.) aus, wo Sie Ihr Backup abgelegt haben. Danach werden **ALLE** Notizbücher in dem Backup wiederhergestellt.

|              | Abbrechen 💮                 | < > GoodNotes Backup 😔   | • | Q | Öffnen |
|--------------|-----------------------------|--------------------------|---|---|--------|
|              | <ul> <li>Verlauf</li> </ul> | <b>O</b>                 |   |   |        |
|              | Ef Geteilt                  |                          |   |   |        |
| $\backslash$ | Speicherorte ~              | Backup<br>2022-12-23.zip |   |   |        |
|              | iCloud Drive                | 07:32<br>97 КВ           |   |   |        |
|              | 📘 Auf meinem iPad           |                          |   |   |        |
|              | Explain Every               |                          |   |   |        |
|              | Nextcloud                   |                          |   |   |        |
|              | Favoriten 🗸 🗸               |                          |   |   |        |
|              | Ownloads                    |                          |   |   |        |
|              | Tags 🗸                      |                          |   |   |        |
|              | Rot                         |                          |   |   |        |
|              | 😑 Orange                    | 1 Objekt                 |   |   |        |
| I            | 0-15                        |                          |   |   |        |